## CHANGE DIAGNOSTIC FEE IN MPG

| Scrinting                 |                    |             |               |                        |             |                                 |     |         |             |                   |               |             |                     |          |
|---------------------------|--------------------|-------------|---------------|------------------------|-------------|---------------------------------|-----|---------|-------------|-------------------|---------------|-------------|---------------------|----------|
| 59 Ochpling               | Menu Pricina Guide |             |               |                        |             |                                 |     |         |             |                   | H Save        | ×           |                     |          |
| Lul Dashboards            | IVIC               | ind i i     |               | 6                      |             |                                 |     |         |             |                   |               |             | · · · · · · · · · · |          |
| \$ Accounting             |                    | Territory   | 2             | MRA Training Territory |             |                                 |     |         |             |                   |               |             |                     |          |
| 📥 Administrative          |                    | Price Bo    | 3             | Miscellaneous V +      |             |                                 |     |         |             |                   |               |             |                     |          |
| Employee Time and Revenue |                    |             |               |                        | Z           |                                 |     |         |             |                   |               |             |                     |          |
| Employees                 | MPF:               |             |               | 180.00 \$ H Update     |             |                                 |     |         |             |                   |               |             |                     |          |
| GPS Devices               | Add On Discount:   |             |               |                        | 0.00 %      |                                 |     |         |             |                   |               |             |                     |          |
| Menu Pricing Guide        | Category:          |             |               |                        |             |                                 |     |         |             |                   |               |             |                     |          |
| Office Sync               |                    |             |               |                        |             |                                 |     |         |             |                   |               |             |                     |          |
| Time Clock                | In Price Book:     |             |               | In Price Book          |             |                                 |     |         |             |                   |               |             |                     |          |
| Tortal Training           |                    |             |               |                        |             |                                 |     |         |             |                   |               |             |                     |          |
| Vehicles                  | Pr<br>Bo           | In<br>Price | Price Book(s) | Category               | Task Number | Task Description                | MFG | Taxable | Fixed Price | Primary *<br>Task | Primary Price | Add On Task | Add On Price        | Active   |
| Communication             |                    | Book        |               |                        | 4           | Diag                            |     |         |             |                   |               |             |                     | . •      |
| Y Customer                |                    |             | Miscellaneous | MISCELLANEOUS          | 00-4        | (Diagnostic Fee) Diagnostic Fee |     |         |             | 1 5               | 89            | 0.35        | \$ 62.3             |          |
| j≣ Dispatch               |                    |             |               |                        |             | (oragnostic rec) blagnostic rec |     |         |             |                   |               |             | 02.0                |          |
| Material                  | Search             |             | ×             |                        |             |                                 |     |         |             |                   |               |             | 1 - 1 displayed , 1 | in total |

- 1. Open Menu Pricing Guide (user must have Owner or Manager rights).
- 2. Select the Territory.
- 3. Select the Miscellaneous Price Book.
- 4. Filter tasks by entering "Diag" into the Task Description filter at the top of the column.
- 5. Enter the new Diagnostic Fee in the Primary Price column.
- 6. Click on Save.
- 7. Techs need to do an Office Sync to get the new pricing.
- 8. The mrappliance.com website updates with the new Diagnostic Fee overnight.